Written by BZ

Prerequisites

GIMP Image Editor 2.4.6

- Download the tile-photos plugin from <a href="http://www.ms.mff.cuni.cz/~malej9am/prog/gimp/tile-photos/">http://www.ms.mff.cuni.cz/~malej9am/prog/gimp/tile</a> -photos/

- Follow the instructions to download the file. Please note that directory to copy the file may depend on the environment you are running GIMP on. Best way to find out: Go to File -> Preferences on the main GIMP tool box or Edit -> Preferences on the New Gimp Image Window. Scroll to the bottom and look for Folders. You should see where GIMP stores it plug-ins here. Copy the file into this directory. Remember to chmod the file a+x

- You can refresh see the tile-photos option on Xtns -> Script-Fu menu option on the GIMP toolbox

- Follow the remaining instructions on the first bullet point

- Oh yeah and if you want borders on GIMP, it's pretty simple. Go to Filters -> Decor -> Add Border

**GIMP Rocks**